## 3.12 Release Notes

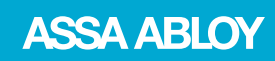

Openings Studio<sup>®</sup>

Experience a safer and more open world

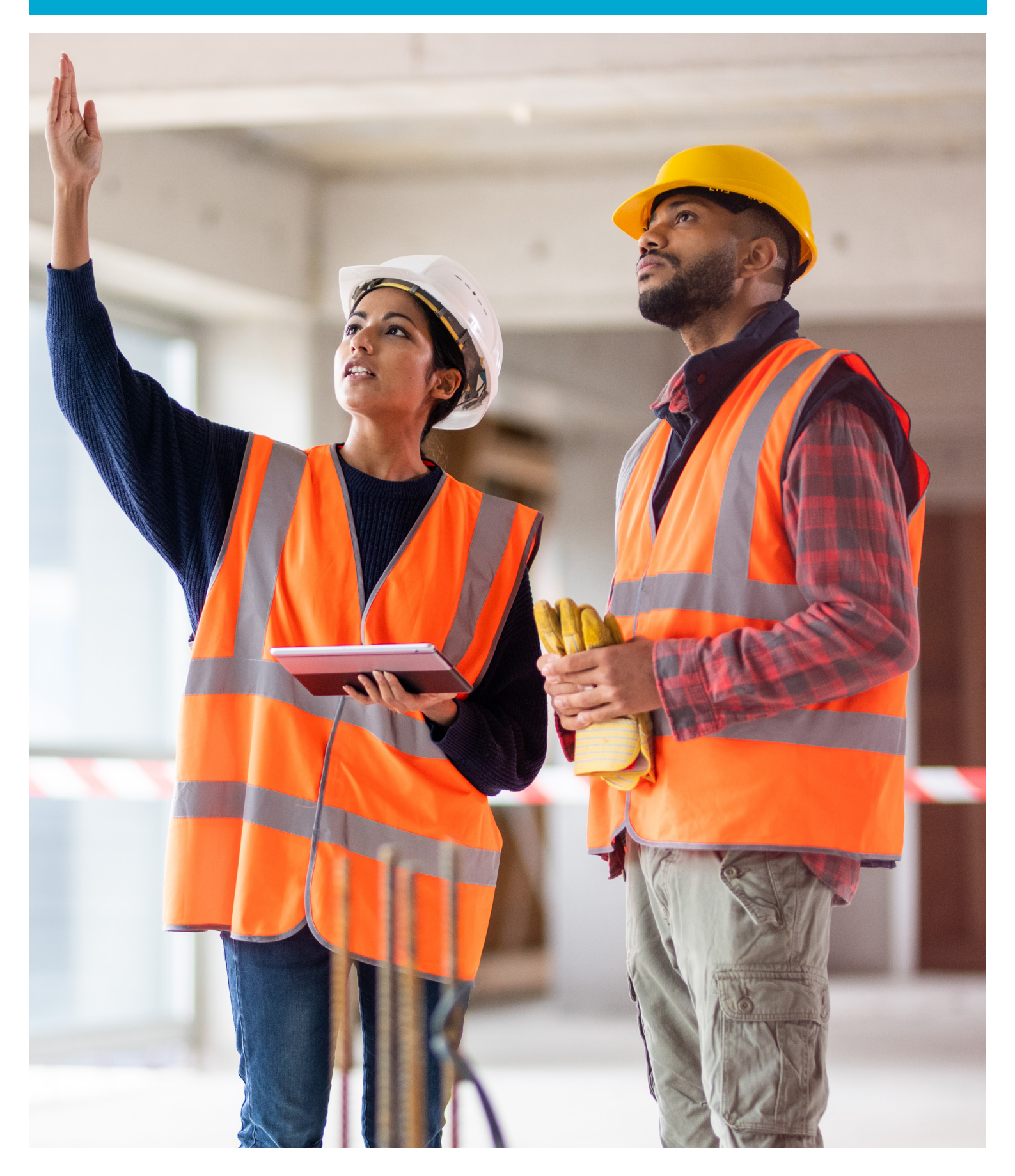

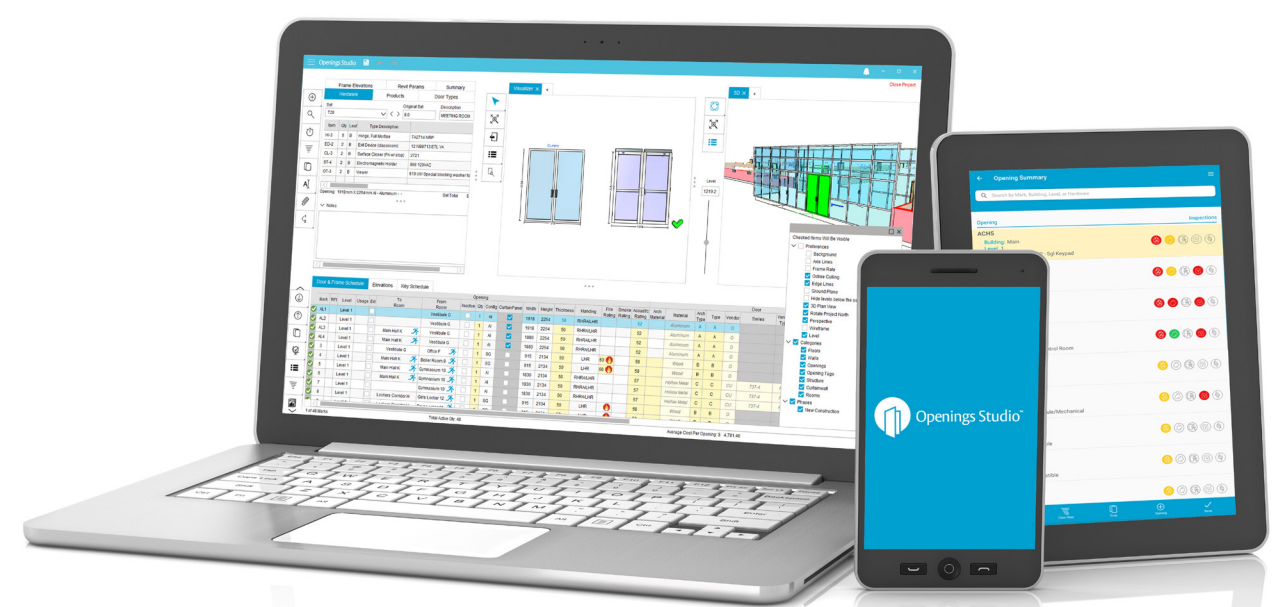

# Growing, building relationships with software and support teams

We are focused on the voice of the customer. You'll see that reflected in the release notes. It's packed full of features to help you with your daily workflow, and to provide the best experience for your customers.

To help us in our customer-focused journey, we welcome <u>Erin Fay to</u> <u>the engineering team as the Openings Studio Product Owner</u>. She will serve as the voice of the user and customer. She will work closely with the global community to define the ongoing roadmap for Openings Studio. Please join me in congratulating her and wishing her well in her new role.

We hope you enjoy the latest release of Openings Studio. All the best!

Erin Desman Global Director of BIM Technologies

As the new Product Owner of Openings Studio, I wanted to take a quick moment to introduce myself. I have been an Openings Studio user for 10+ years, as well as an ASSA ABLOY DSS US team member for eight of those years. I am very passionate about this software, its users, and the solutions it provides and am thrilled to step into my new role.

Openings Studio also wouldn't be possible without you and our customers. It also wouldn't be possible without the amazing team of developers and support staff we have behind the scenes. It is your pride and dedication for Openings Studio that has helped it grow to a level that was once just a dream.

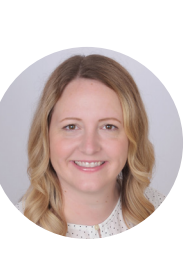

As we move into the future, my role is going to be the link between you and our team. I hope to create multiple ways to listen and collect feedback from every person, country, and division. I value each and every person's input and perspective, and my virtual door is always open to you.

> **Erin Fay (Benn)** Openings Studio Product Owner

## Table of Contents

- 02 | Analyze 3D Graphisoft® Archicad® projects
- **03** | Analyzing: Revision or new project prompt for architects
- **03** | Filtered mapping retained when projects are reanalyzed
- 04 | Export AAOS Revit® parameters to Instance parameters
- 05 | Analyzing copied linked models
- 05 | Report parameters relocated on reports screen
- **06** | Add callouts, elevation tags and freeform shapes in PDF viewer
- 06 | Filter PDF pins by tags
- 06 | Find answers fast with the Knowledge Base
- 07 | Get help with Openings Studio Global Support
- 08 | Take your marketing to the next level

## Analyze GRAPHISOFT® Archicad® 3D projects

Using the Openings Studio add-on for Archicad 23 or 24, you can extract 3D building views in addition to openings information, PDF drawings, door schedules and openings with associated parameters from Archicad.

This is a significant step in the evolution of our software integrations, and we are proud to be the only solution that provides the ability to analyze projects with 3D views for both Revit and Archicad.

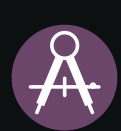

After analyzing a project, you will see this purple icon in the Project Search Screen, which is used to represent Archicad projects. This will help to differentiate between analyzed Revit® and Archicad® projects.

Learn more about the analyze process for Archicad by visiting the Openings Studio Knowledge Base or download installers, go to bit.ly/Download-OS-ARCHICAD.

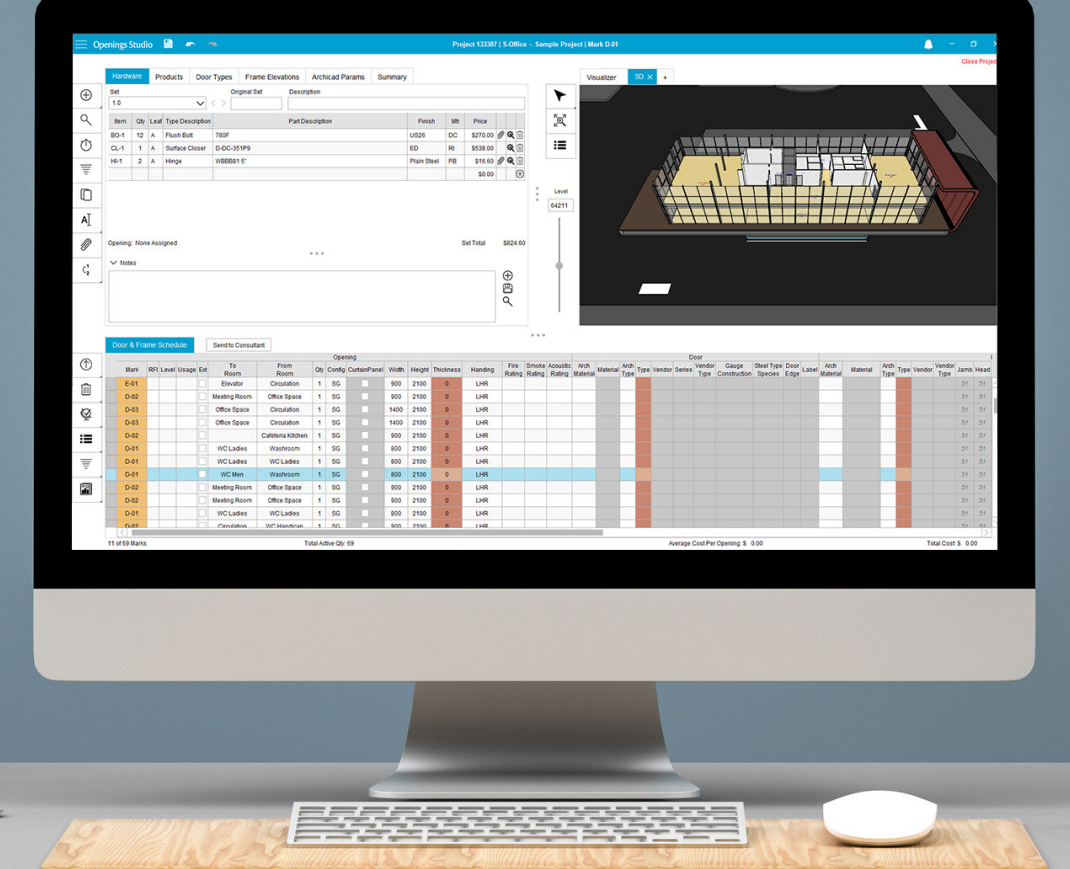

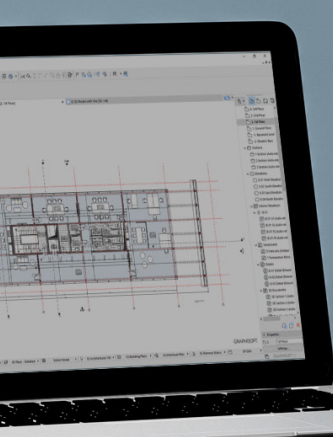

## Analyzing: Revision or new project prompt for architects

You've been asking and we've listened! To help eliminate the need to separate/combine projects, a new prompt for architects will appear when analyzing projects in either Revit® or Archicad®, if a project is flagged with the same project number, project name, central file name or AAOS ID.

The prompt (A) will display information about the project, comparing it to other projects that potentially match that project. Architects can decide to create a revision to a selected project, create a new project or let their consultant decide.

If the "Let my consultant decide," (B) is selected, an e-mail (C) will be sent to the project consultant that will alert them that project review and verification is required. Consultants will also be alerted when opening the project that further action is required (D).

#### Revit

Archicad

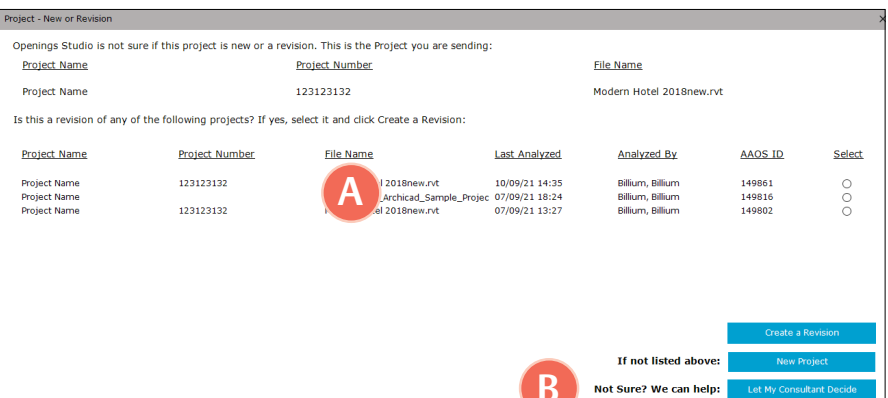

#### Openings Studio is not sure if this project is new or a revision. This is the Project you are sending Project Name File Name Archicad Addon Showcase ExamplePluginShowcase.plr Is this a revision of any of the following projects? If yes, select it and click Create a Revision: Project Name File Name Last Analyzed Analyzed By AAOSID Select ACADCWDoorchkboxTest ExamplePluginShowcase.pln 16/08/21 14:24 149578 Billium, Billium ExamplePluginShowcase.pln 149547 ACADCWDoorTest3 12/08/21 13:42 Billium, Billium ACADCWDoorTest2 ExamplePluginShowcase.pln 12/08/21 13:18 Billium, Billium 149543 Archicad Addon Showcase ExamplePluginShowcase.pln 10/08/21 17:31 Billium, Billium 149522 New Project Not Sure? We can help: Let My Consultant Decide Cancel ASSA ABLOY **Openings Studio** iello Ed L. Project review required The project below has been flagged for review and may need to be combined with anoth roject. Verification is needed before work can begin. Project Johnson Metals, 142592

## Filtered mapping retained when projects are reanalyzed

AnalProject review required

Saving you time with mapping is our goal! With the latest update to Openings Studio, filters used when mapping will be remembered upon reanalysis of projects (A). This new feature is especially helpful on linked models that require a lot of filtering to map correctly.

To remove filtered mapping for the next analysis, select the trash can (B) from the right.

| Apping Wizard                                                                    |                   |                                          |                             |              |                              |                                                                                                    | -        |     |
|----------------------------------------------------------------------------------|-------------------|------------------------------------------|-----------------------------|--------------|------------------------------|----------------------------------------------------------------------------------------------------|----------|-----|
| Door Material                                                                    | Door Type         | Frame Material                           | Frame Elevation             | Optional     | Summary                      |                                                                                                    |          |     |
| Once mapping is c                                                                | mplete, click the | Generate Door Types                      | and Frame Elevations b      | utton.       |                              |                                                                                                    |          |     |
| Mapping will be ren                                                              | embered on all s  | ubsequent analysis. I                    | 'you do not want a map      | to be rememb | ered, remove the line us     | ing the trash can on the right.                                                                                                    |          |     |
| Sou                                                                              | rce Parameter     |                                          | Destination Field           | đ            | Openings Affected            | Mapped By                                                                                                    | Annonded |     |
| Material                                                                         |                   | Door Are                                 | h Material                  |              | 1527                         | matthew.drag@assaabloy.com on Sep 1, 202                                                                                                    |          | ŵ,  |
| Material                                                                         |                   | Door Ma                                  | terial 🚺                    |              | 1527                         | matthew.drag@assaabloy.com on Sep 1, 202                                                                                                    | D        | ŵ   |
| AAOS Arch Door P                                                                 | anel Type         | Door Are                                 | th Type                     | -            | 1422                         | matthew.drag@assaabloy.com on Sep 1, 202                                                                                                    |          | Ô   |
| AAOS Arch Door P                                                                 | anel Type         | Door Ty                                  | 00                          |              | 1422                         | matthew.drag@assaabloy.com on Sep 1, 202                                                                                                    |          | Î   |
| Frame Material                                                                   |                   | Frame A                                  | rch Material                |              | 1527                         | matthew.drag@assaabloy.com on Sep 1, 202                                                                                                    |          | ŵ   |
| Frame Material                                                                   |                   | Frame                                    | laterial                    |              | 1527                         | matthew.drag@assaabloy.com on Sep 1, 202                                                                                                    |          | Î   |
|                                                                                  |                   | Frame A                                  | rch Type                    |              | 1422                         | matthew.drag@assaabloy.com on Sep 1, 202                                                                                                    |          | Î   |
| AAOS Frame Type                                                                  |                   |                                          |                             |              |                              |                                                                                                    |          | 101 |
| AAOS Frame Type<br>AAOS Frame Type                                               |                   | Frame T                                  | уре                         |              | 1422                         | matthew.drag@assaabloy.com on Sep 1, 202                                                                                                    |          |     |
| AAOS Frame Type<br>AAOS Frame Type<br>Fire Rating                                |                   | Frame T<br>Fire Rat                      | ype<br>ng                   |              | 1422<br>1527                 | matthew.drag@assaabloy.com on Sep 1, 202<br>matthew.drag@assaabloy.com on Sep 1, 202                                                                                         |          | 1   |
| AAOS Frame Type<br>AAOS Frame Type<br>Fire Rating<br>Comments                    |                   | Frame T<br>Fire Rat<br>Comme             | ype<br>ng<br>nts            |              | 1422<br>1527<br>1527         | matthew.drag@assaabloy.com on Sep 1, 202<br>matthew.drag@assaabloy.com on Sep 1, 202<br>matthew.drag@assaabloy.com on Sep 1, 202                                             |          |     |
| AAOS Frame Type<br>AAOS Frame Type<br>Fire Rating<br>Comments<br>AAOS Door Panel | Type              | Frame T<br>Fire Rat<br>Comme<br>Door Ard | ype<br>ng<br>nts<br>th Type |              | 1422<br>1527<br>1527<br>1422 | matthew.drag@assaabloy.com on Sep 1, 202<br>matthew.drag@assaabloy.com on Sep 1, 202<br>matthew.drag@assaabloy.com on Sep 1, 202<br>matthew.drag@assaabloy.com on Sep 1, 202 |          |     |

to be combined with another project. Verification is needed before work can begin

Combine

Back

Leave as new project

Want to learn more about mapping? Login to the Knowledge Base and go to Learn for

Interactive Training Videos on mapping 3D projects.

## Export AAOS Revit® parameters to Instance parameters

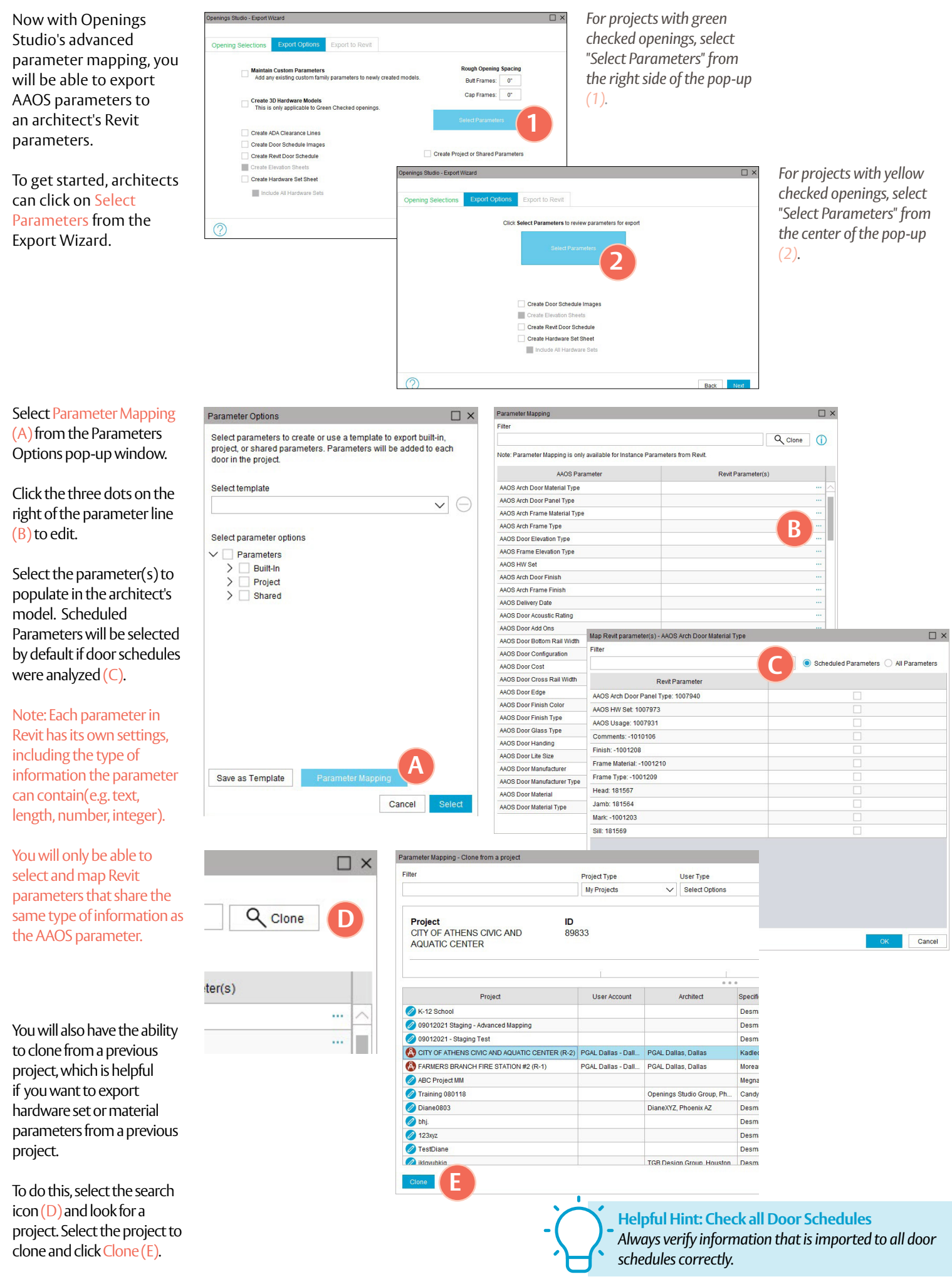

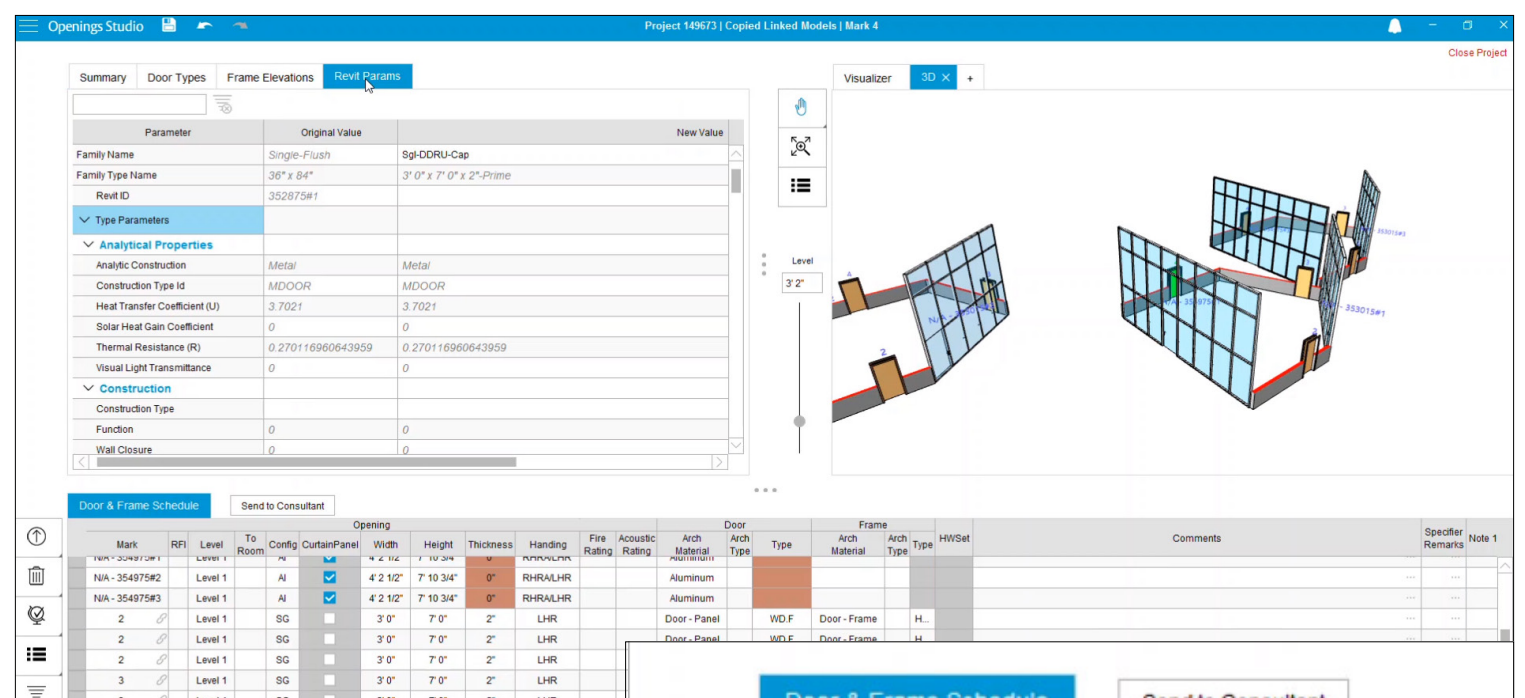

## Analyzing copied linked models from Revit

SG

3'0" 7'0"

Level

Projects such as high-rises, multi-family housing and more, may have models that have been copied or duplicated within a project. Because copied models all contain the same Revit IDs, Openings Studio previously ignored additional copies of a model.

Now, upon analysis, all copies of the opening will be analyzed and accessible within Openings Studio. If a model has been copied, openings that share a Revit ID can be identified in the mark column by the linked icon (A). For openings that are linked together, changes made to one opening will also be applied to all copied versions.

Note: If it is only a duplicate door number, you will see it highlighted without the icon.

| -    |             |         |     |         |            |        | Or           | enina    |
|------|-------------|---------|-----|---------|------------|--------|--------------|----------|
| (    | Mark        | - 100 1 | RFI | Level   | To<br>Room | Config | CurtainPanel | Width    |
| Ŵ    | N/A - 35497 | 5#2     |     | Level 1 |            | AI     |              | 4' 2 1/2 |
| 1    | N/A - 35497 | 5#3     |     | Level 1 |            | AI     |              | 4' 2 1/2 |
| Q    | 2           | 8       | A   | Level 1 |            | SG     |              | 3' 0"    |
|      | 2           | 8       |     | Level 1 |            | SG     |              | 3' 0"    |
| :=   | 2           | 8       |     | Level 1 |            | SG     |              | 3' 0"    |
|      | 3           | 8       |     | Level 1 |            | SG     |              | 3' 0"    |
| Ŧ    | 3           | 8       |     | Level 1 |            | SG     |              | 3'0"     |
| (=0) | 3           | 8       |     | Level 1 |            | SG     |              | 3' 0"    |
|      | 4           | 8       |     | Level 1 |            | SG     |              | 3' 0"    |
|      | 4           | 8       |     | Level 1 |            | SG     |              | 3' 0"    |
|      | 4           | 8       |     | Level 1 | -          | SG     |              | 3' 0"    |
|      | <           |         |     |         |            |        | _            |          |

#### Report parameters relocated on reports screen

LHR

Easily see all available report parameters (A).

To view updated reports, select the reports from the notification icon (B) at the top of Openings Studio.

| Openings Studio                                                                                                    | Project 133363   09012021 - Staging Test | 🔔 – Ø >                 |
|----------------------------------------------------------------------------------------------------|------------------------------------------|-------------------------|
|                                                                                                    |                                          | Language                |
|                                                                                                    |                                          | English (United States) |
| The second second in the second second |                                          |                         |
| Attachments Sections User Files                                                                                                    |                                          |                         |
| Report                                                                                                    | Paramete                                 | er Value                |
| Change Log                                                                                                    | Frame Material                           | All                     |
| Door Comparison                                                                                                    | K W X Show Frame Images                  | False                   |
| Door Hardware Schedule Comparison                                                                                                    | K W X Show Logo                          | True                    |
| Hardware Comparison                                                                                                    | ≻ w X                                    |                         |
| Door and Frame Schedule Reports                                                                                                    |                                          |                         |
| 080610 - Door Schedule Report                                                                                                    | ▶ W X                                    |                         |
| Revit Door Ochedule                                                                                                    | × w X                                    |                         |
| RFI Report by Mark                                                                                                    | ≻ w X                                    |                         |
| Schedule Report                                                                                                    | ≻ w X                                    |                         |
| Estimato Roports                                                                                                    |                                          |                         |
| Door Estimate                                                                                                    | × w X                                    |                         |
| Frame Estimate                                                                                                    | × w ×                                    |                         |
| Hardware Estimate                                                                                                    | × w x                                    |                         |
| Hardware Set Estimate                                                                                                    | × w x                                    |                         |
| Installation Cost Report                                                                                                    | × w x                                    |                         |
| Opening Price                                                                                                    | × w X                                    |                         |
| Product Cost By Manufacturer                                                                                                    | ▶ ₩ X                                    |                         |
| Product Cost By Set                                                                                                    | <u>≻ ₩ X</u>                             |                         |
| Hardware Schedule Reports                                                                                                    |                                          |                         |
| Coded Door Hardware Schedule                                                                                                    | X                                        |                         |
| Hardware Schedule                                                                                                    | × w X                                    |                         |
| Hardware Sets and Opening Elevations                                                                                                    | → w X                                    |                         |
| Specification Reports                                                                                                    |                                          |                         |
| Spec Submittal - All                                                                                                    |                                          |                         |
|                                                                                                    |                                          |                         |

## Make, change custom tags on electrical elevations

Specification writers and security consultants can make, edit or add custom tags to electrified openings.

To add or make a custom tag, select the Tag icon from the Visualizer toolbar (A). Select Settings (B) and then click on the tag to edit (C) or go to the bottom of the pop-up to add a new tag.

|                 |              |   | New Tag  |              |        |          | $\square \times$ |      |    |        |
|-----------------|--------------|---|----------|--------------|--------|----------|------------------|------|----|--------|
|                 | visualizer x | + | HW Item  |              |        | Tag      |                  |      |    |        |
|                 |              |   | HI-1     |              | $\sim$ | AD       | $\sim$           |      |    |        |
| [a]             |              |   | Notes    |              |        |          |                  |      |    |        |
| <b>+</b>        |              |   |          |              |        |          |                  |      |    |        |
| <b>:≡</b><br>[4 |              |   | Settings | Tag Settings | _      |          |                  |      |    | ×      |
| S.              |              |   |          | Tag          |        |          | Descrip          | tion |    |        |
| 300             |              |   |          | AD           | Alar   | med De   | vice             |      |    | ^      |
|                 |              |   |          | AN           | Ann    | unciator |                  |      |    |        |
|                 |              |   |          | AO           | Pow    | er Oper  | ator             |      |    | 7      |
| m               |              |   |          | AP           | Acc    | ess Con  | trol Panel       |      |    |        |
|                 |              |   |          | AS           | Actu   | ator Sw  | tch              | -    |    |        |
|                 |              |   |          | СН           | Clos   | ser Hold | er               |      |    |        |
|                 |              |   |          | CL           | Car    | d Reade  | r Lock           |      |    |        |
|                 |              |   |          | CR           | Car    | dReade   | r                |      |    | $\sim$ |
|                 |              |   |          | Reset to De  | faults |          |                  |      | OK |        |

## Add callouts, elevation tags and freeform shapes on PDF viewer

New annotations tools, such as elevation tag, add callout, add note and freehand have been added to allow you to enhance your PDF drawings.

In the last release, we added several annotation tools to the PDF viewer, such as adding pins, shapes and more to PDFs.

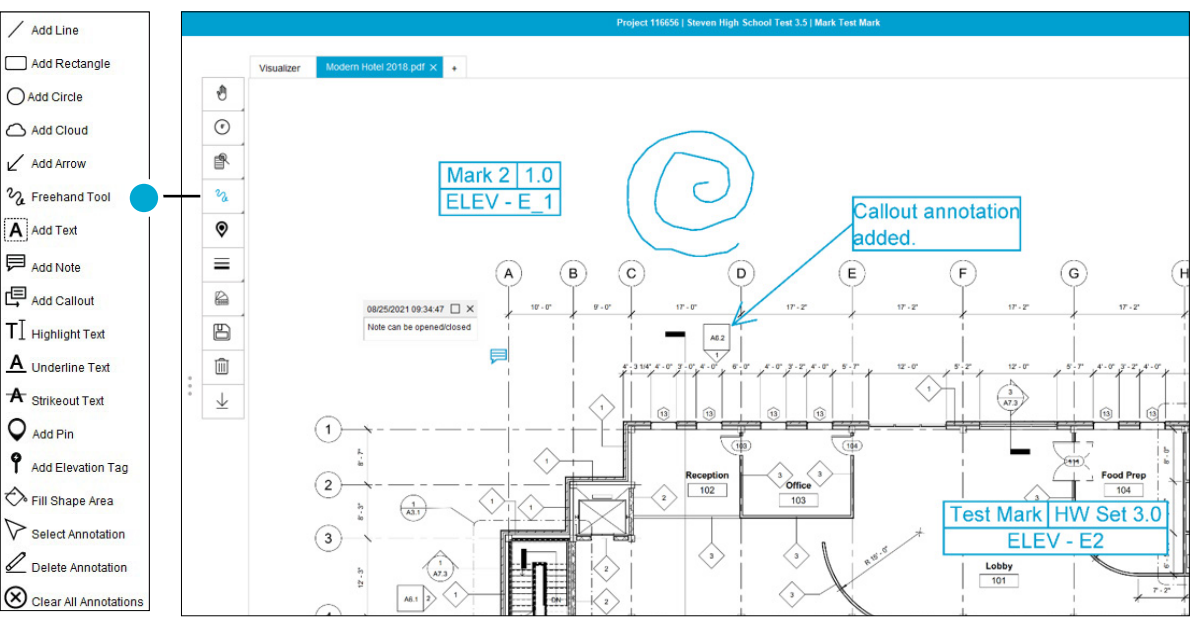

## Filter PDF pins by tags

The ability to add pins to openings on a PDF was added in the last release, but with the latest update, you can now filter on pinned openings based on door schedule and mobile app information. Quickly view pins that are fire rated, surveyed, electrified or smoke rated openings.

Once you've filtered openings, you are able to save with the icons visible in the PDF. Filter icons will surround around the pin and the PDF will show you exactly the openings you want to view at the moment you want to view it.

To add a pin to an opening, select it on the Door & Frame Schedule and select this icon  $\bigcirc$  from the PDF Viewer toolbar. Go to the location of the opening on the PDF. This will pin the opening location and allow you to move around the PDF with ease.

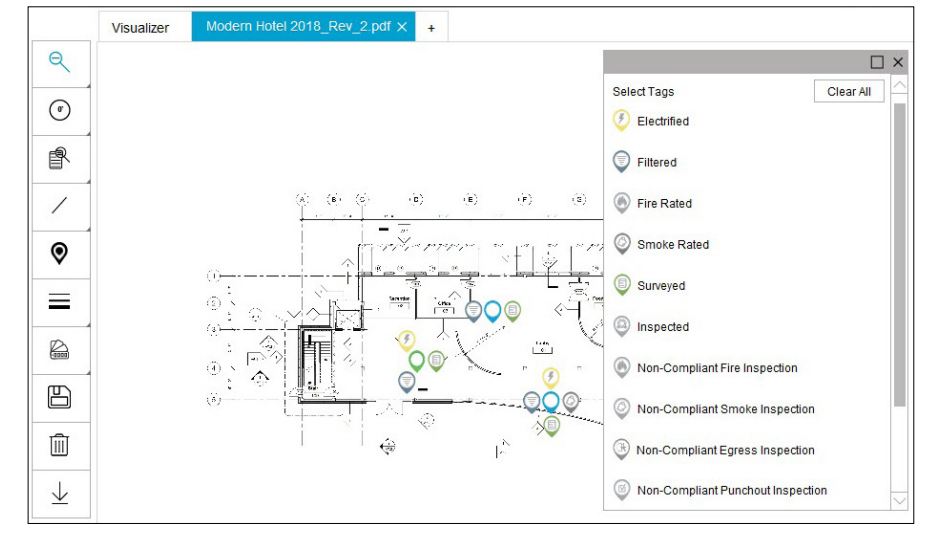

#### Find troubleshooting answers easily with new search bar, tags

Access Troubleshooting content by going to Openings Studio™ and clicking Knowledge Base in the Hamburger menu.

Discover new content, such as Openings Studio<sup>™</sup> was not shut down correctly last time it closed or what to do when an outdated price book error appears.

Search by keyword in the troubleshooting search bar, filter by tag, or use the accordion tabs to find the troubleshooting content you need.

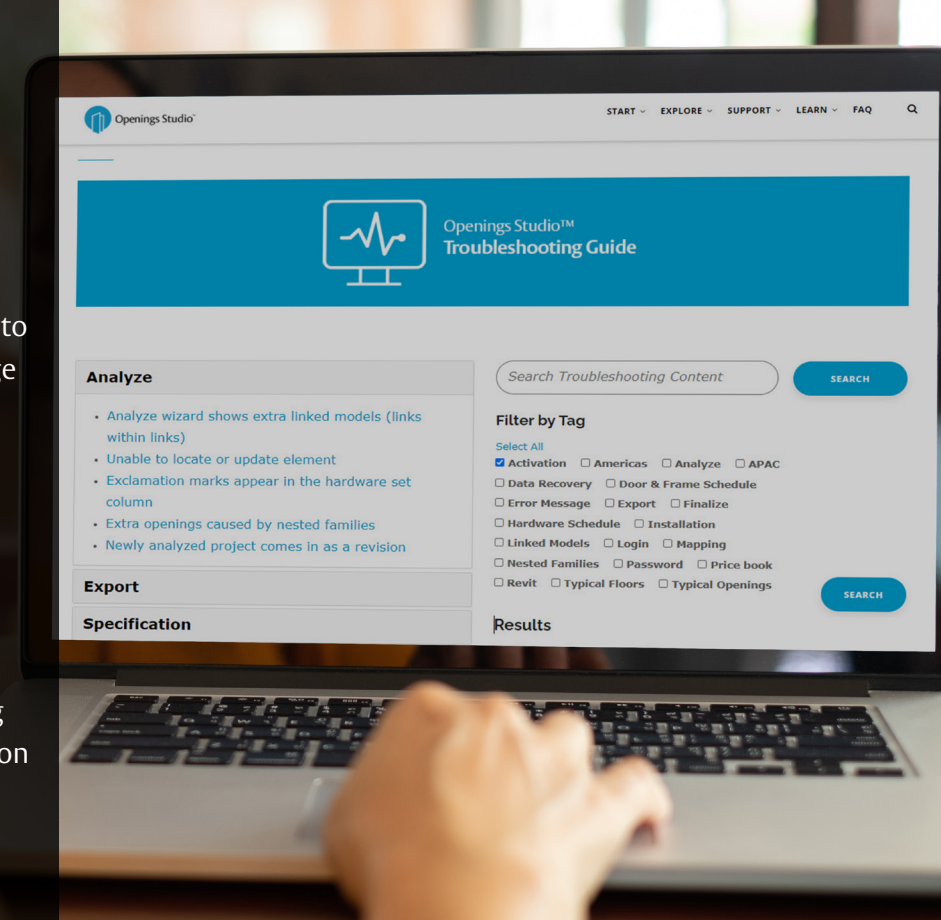

| Home<br>Contacts<br>Libraries<br>Search<br>Projects   |
|-------------------------------------------------------|
| Contacts<br>Libraries<br>Search<br>Projects<br>Recent |
| Libraries<br>Search<br>Projects<br>Recent             |
| Search<br>Projects<br>Recent                          |
| Projects                                              |
| Pecont                                                |
| Neceni                                                |
|                                                       |

Downloads

Settings

Exit

Click on the Hamburger Menu (A) at the top of Openings Studio™.

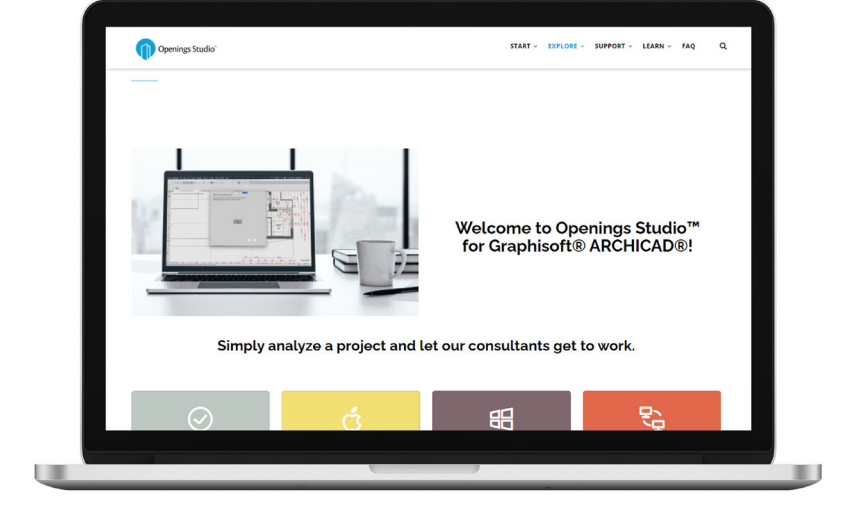

#### Plugins Knowledge Base B Contact Support

#### Access current information on the Knowledge Base

Walk architects and BIM Managers through the <u>analyze</u> or <u>export</u> process with just a couple of clicks, or find new information about installing <u>Archicad</u> add-ons. Visit https://knowledge.openingsstudio.com to find the latest.

#### Stay current with the latest features

The current Release Notes are always available in the Knowledge Base on the Specifier and Consultant home pages. For past release notes, visit the Release Archive. Click on Openings Studio<sup>™</sup> Release Archive at the bottom of the current Release Notes.

Have questions related to the Knowledge Base? Email knowledge@openingsstudio.com.

### Success is just a couple of clicks away

Contacting your local support team is as easy as 1, 2, 3. Use the guide below to contact the appropriate regional support team member.

An email will pop-up

pre-addressed to the

appropriate support

team. The e-mail

will include helpful

questions. Add your

Once submitted, you

was created (D).

will receive a verification email that a service ticket

D

details and hit send (C).

from your email client,

Home Contacts Libraries Search Projects Recent Downloads Plugins Knowledge Base Contact Su R Settings Exit

Click on the Hamburger Menu at the top of Openings Studio (A).

Under Knowledge Base, click

on Contact Support (B).

|      | То      |                                     |  |
|------|---------|-------------------------------------|--|
| Send | Cc      |                                     |  |
| Jena | Bcc     |                                     |  |
|      | Subject | Report a problem in Openings Studio |  |

Please include the following information

- 1 Project ID
- Force 10
  Language
  Description including the steps to reproduce the issue
- User who experienced the issue
  Revit or ARCHICAD? Which version?
- 6. Attachments or images?

ASSA ABLOY

Incident INC0705822 has been created for you!

Opened: 2019-09-25 16:28:39 GMT | Opened by: Melissa Megna

Short description: Contact Support

Description: Type in request and send.

LEARN ~ FAO Q Interactive Video Training Troubleshooting Guide Doorway to BIM Blog Testimonials ServiceNow User Guide

#### Need more help?

The ServiceNow User Guide is available to ticket fulfillers from the drop-down in the main navigation.

8 | 3.12 Openings Studio Release Notes

# Take marketing to the next level

Looking for Openings Studio marketing or communication material? We have several resources available to kick start your marketing campaigns or training efforts.

#### Your search is over

If you've been on the hunt for whitepapers, solution sheets, brochures, videos or other marketing items, you can easily find these materials on Avenue.

Go to *Library* and select *Market* & *Sales* (A). Then select *Marketing* (B). From there, you'll find an abundance of resources including the following:

- Access the BIM & Openings Studio Playbook
- <u>Review Event & Tradeshow assets</u>
- <u>Hear from users like you</u>
- Discover global case studies
- Listen to Doorway to BIM
- Watch the Openings Studio playlist
- <u>Read news & press releases</u>
- Learn Openings Studio branding protocols
- Download Release Notes

Have questions related to marketing? Email marketing@openingsstudio.com.

| Market and sales      |
|-----------------------|
| ВІМ                   |
| About BIM             |
| About Openings Studio |
| Marketing B           |
| Support               |
| Contacts              |

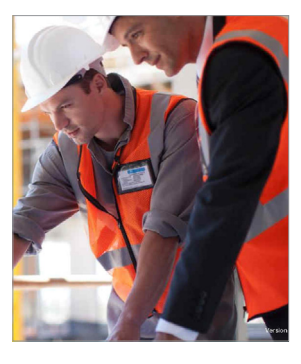

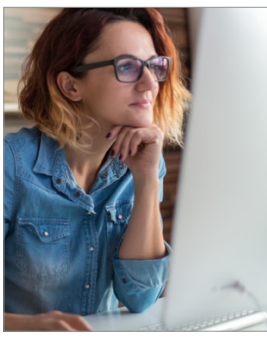

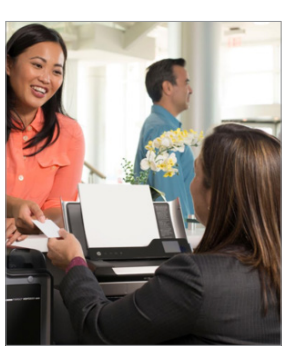

#### BIM Education Guide

BIM is a complex topic, but with our self-paced Education Guide, you can quickly get caught up to speed and find great resources across the Group. Download it on Avenue

#### **Architect Bundle**

Download targeted marketing resources for architects and BIM managers <u>on Avenue</u>.

#### **Owner Bundle**

Download targeted marketing resources for owners, facility managers and architects <u>on Avenue.</u> The ASSA ABLOY group is the global leader in access solutions. Every day we help people feel safe, secure and experience a more open world.

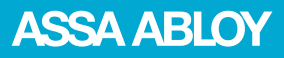